Installation Sheet CircuitJS FOSSEE & Spoken Tutorial Team IIT Bombay

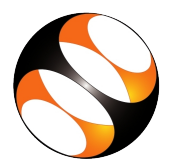

## **1** The procedure to use CircuitJS in online mode

- 1. Open web browser and enter the URL https://www.falstad.com/circuit/circuitjs.html
- 2. Note that internet is required to work on online mode.
- 3. You can start working with CircuitJS interface as explained in the tutorials.

## 2 The procedure to install CircuitJS on Linux and work in offline mode

- 1. To follow the installation procedure, you need to be connected to the internet.
- 2. Locate the tutorial Installation of CircuitJS.
- 3. This tutorial explains first how to install CircuitJS on Linux.
- 4. Go to the website: https://www.falstad.com/circuit/offline/
- 5. Here you will see three different zip files for Mac, Linux and Windows.
- 6. Click on the circuitjs1-linux64.tgz and it will download a zip file automatically.
- 7. Go to the Downloads folder. Extract the zip file.
- 8. Next launch circuitJS from the Terminal. Press CTRL, ALT and T keys together to open the Terminal.
- 9. First we have to check whether Java is installed in the system or not.
- 10. At 3.02 the tutorial shows how to check java installation and if not how to install java in the system
- 11. At 5.00 the tutorial explains how to install the CircuitJS application using the zip file we downloaded earlier.
- 12. At 5.40 the tutorial shows to launch circuitJS application on your system, by typing dot backward slash circuitjs1 and press Enter.
- 13. Follow all the steps as shown in the tutorial and install the CircuitJS on linux.
- 14. We can see circuitJS offline application is launched and you can work on offline mode.

## 3 The procedure to install CircuitJS on Windows 10 and work in offline mode

- 1. To follow the installation procedure, you need to be connected to the internet.
- 2. Locate the tutorial Installation of CircuitJS.
- 3. This tutorial explains first how to install CircuitJS on Windows 10.
- 4. Go to the website: https://www.falstad.com/circuit/offline/.
- 5. Here you will see three different zip files for Mac, Linux and Windows.
- 6. Click on the **circuitjs1-win.zip** and it will download a zip file automatically.
- 7. Go to the Downloads folder. Double click on the zip folder to open another folder named circuitis1.
- 8. At 6.35 the tutorial explains how to extract the file and save to a destination folder.
- 9. At 7.15 the tutorial shows to launch circuitJS application on your system.
- 10. Follow all the steps as shown in the tutorial and install the CircuitJS on windows.
- 11. We can see circuitJS offline application is launched and you can work on offline mode